## How To Enter Final Grades into WebAdvisor

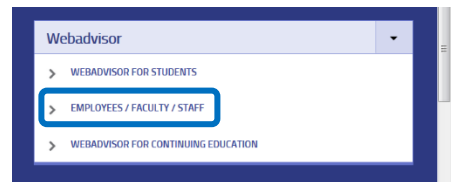

From the Odessa College Portal (<u>https://corral.odessa.edu</u>) select *Employees/Faculty/Staff* from the *Webadvisor* menu.

NOTE: You can access the Odessa College Portal using the same credentials that you use to access your email.

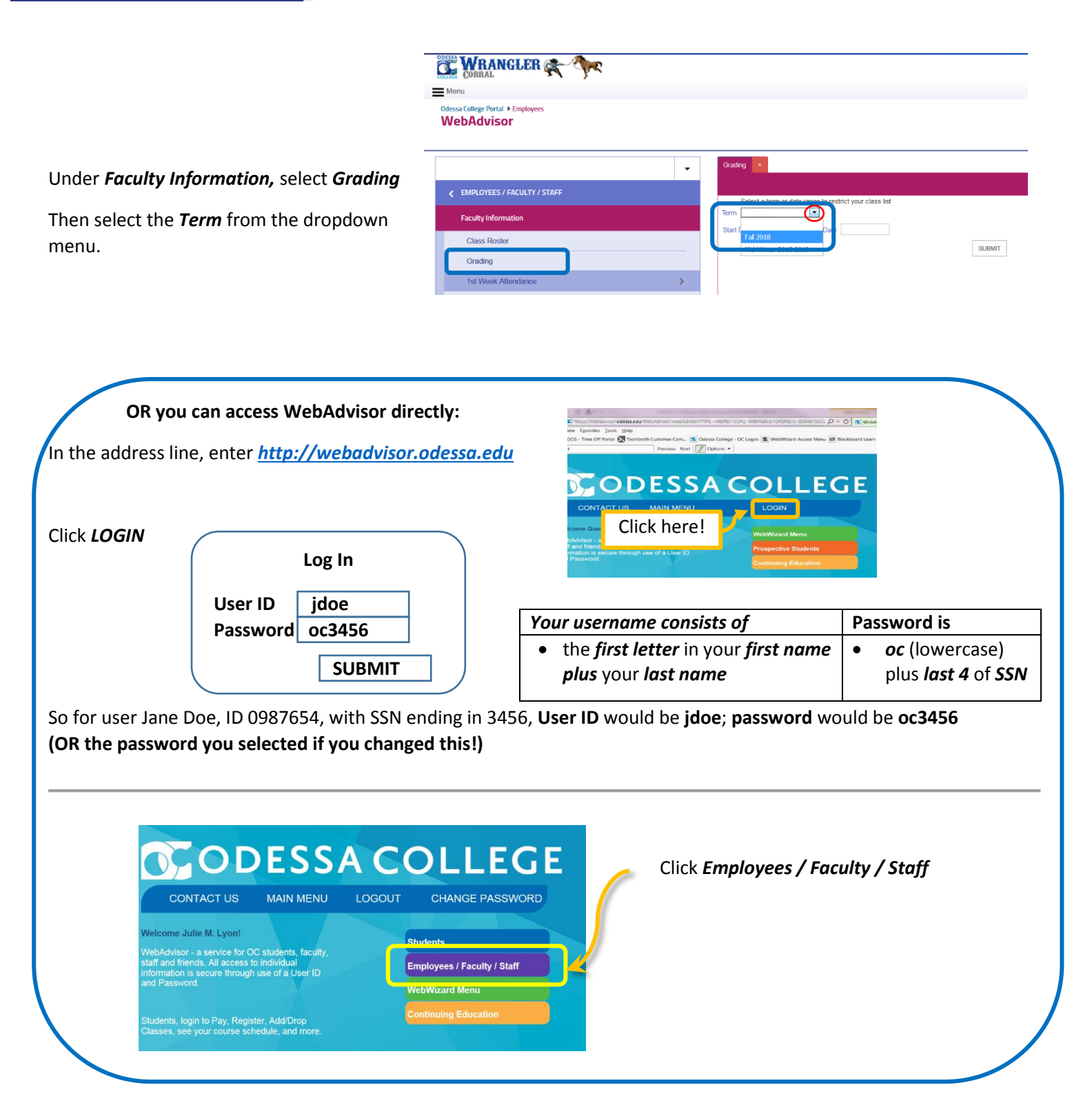

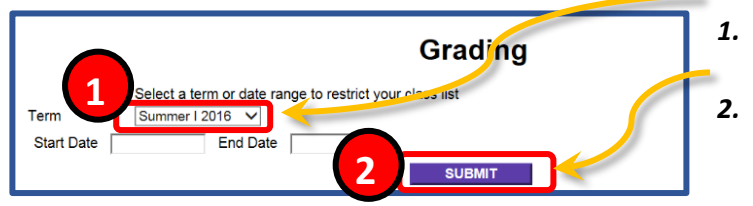

- Select a *Term* from the drop-down list, <u>or</u> enter a *Date Range* for your course
  and click *Submit*
- 3. Select *Final* from the drop-down menu 3 Grading 4. Click the *radio button* next to the course Final or Midterm/Int Final for which you are adding End Date Bldg Room Meeting Times Choose Start **Class Name and Title** grades One Date 06/06/16 ۲ 5. Click Submit

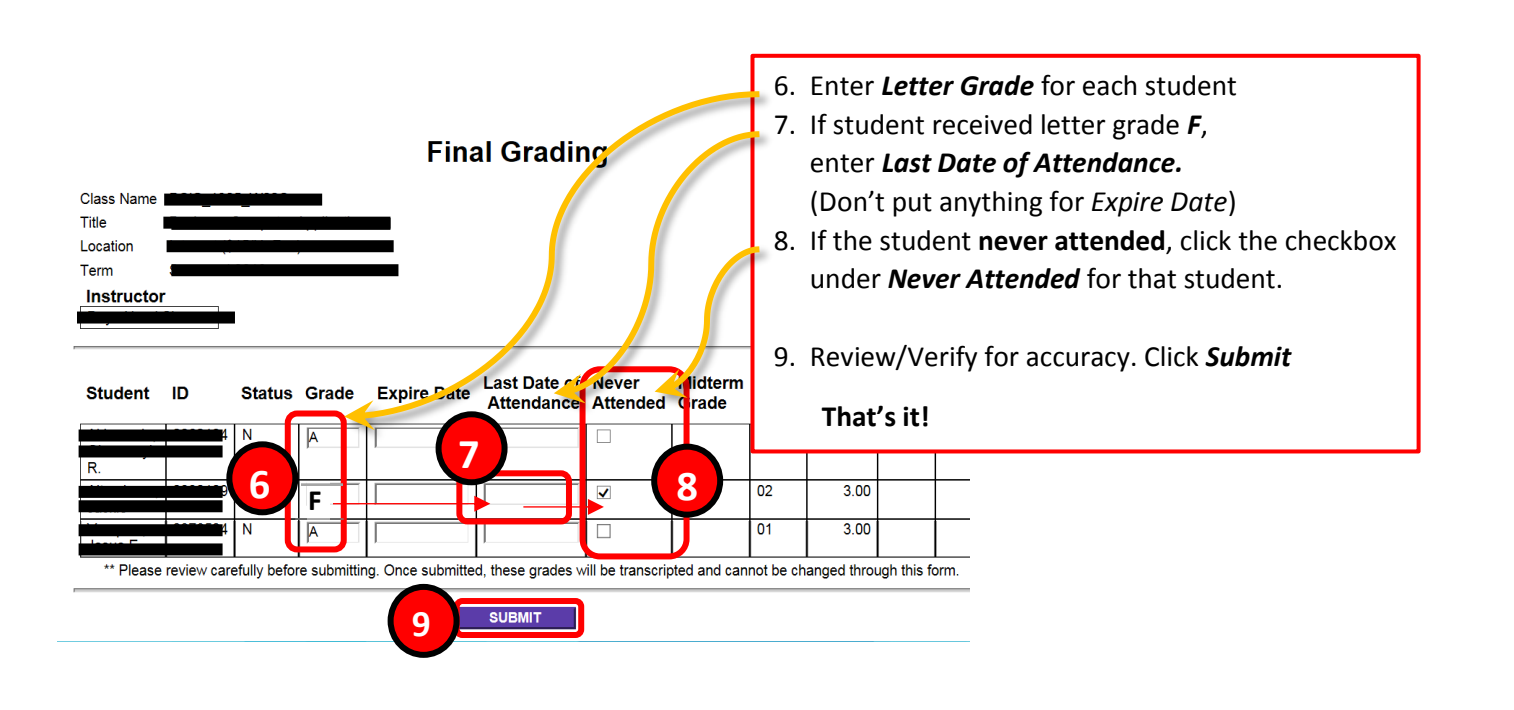

Yes, you can enter final grades for some students, then go back later to enter the rest!